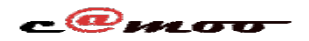

# FTP Connexion FileZilla sans AUTH TLS

Suivez les étapes ci-après pour vous connecter via FileZilla sans AUTH TLS:

#### Cliquez sur **Fichier**

|                                                                                                    |              | .camoo.hosting -                   | FileZilla              | _ 🗇 🗙                                                          |
|----------------------------------------------------------------------------------------------------|--------------|------------------------------------|------------------------|----------------------------------------------------------------|
| Fichier Édition Affichage Transfert Serveur Favoris ?                                                        |              |                                    |                        |                                                                |
| Gestionnaire de Sites Ctrl+S<br>Ajouter la connexion actuelle dans le Gestionnaire de Sites                  | 5            |                                    |                        |                                                                |
| Nouvel onglet Ctrl+T<br>Fermer l'onglet Ctrl+W                                                               | T Port:      | Connexion rap                      | nde                    | ^                                                              |
| Exporter les paramètres<br>Importer les paramètres                                                           |              |                                    |                        |                                                                |
| Afficher les fichiers en cours d'édition Ctrl+E                                                              | E            | Cita distante (nublia              | html                   |                                                                |
| Quitter Ctrl+Q                                                                                               | 2            | Site distant : /public_            | ntmi                   |                                                                |
| ⊕ ↓ All Users     ⊕ ↓ Default    ↓ Default User                                                              |              | v                                  |                        |                                                                |
| Nom de fichier Taille de Type de fic Dernière n                                                              | modification | <ul> <li>Nom de fichier</li> </ul> | Taille d               | . Type de fichier Dernière m Droits                            |
| Dossier de f         14/11/2017 12:08:04            AppData         Dossier de f         13/11/2014 16:14:41 |              | index.html                         | 952<br>84 429          | Avast HTML Do 08/01/2019rw-r-<br>. zip Archive 09/01/2019rw-r- |
| Application Data Dossier de f                                                                                | 45 00 10 01  | ~ <                                |                        | >                                                              |
| 8 fichiers et 24 dossiers. Taille totale : 10 288 819 octets                                                 |              | 2 fichiers. Taille totale          | : 84 430 386 octets    |                                                                |
| Serveur / Fichier local                                                                                      | Direc        | Fichier distant                    | Taille Priorité Statut | ~                                                              |
|                                                                                                    | }>           | ,,                                 |                        |                                                                |
| Fichiers en file d'attente (4) Transferts échoués Transferts réussis (1)                                     |              |                                    |                        |                                                                |

#### Cliquez sur Gestionnaire de Sites

| <b>2</b>                                                    | camoo.hosting - FileZilla |
|-------------------------------------------------------------|---------------------------|
| Fichier Édition Affichage Transfert Serveur Favoris ?       |                           |
| Gestionnaire de Sites                                       | Ctrl+S                    |
| Ajouter la connexion actuelle dans le Gestionnaire de Sites |                           |
| Nouvel onglet                                               | Ctrl+T                    |
| Fermer l'onglet                                             | Ctrl+W                    |
| Exporter les paramètres                                     |                           |
| Importer les paramètres                                     |                           |
| Afficher les fichiers en cours d'édition                    | Ctrl+E                    |
| Quitter                                                     | Ctrl+Q                    |

#### Ajoutez un nouveau site

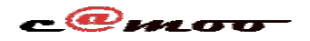

| FTP                       |                                                              |                                                                                      |   |  |  |  |  |  |
|---------------------------|--------------------------------------------------------------|--------------------------------------------------------------------------------------|---|--|--|--|--|--|
| Gestionnaire de Sites     |                                                              |                                                                                      |   |  |  |  |  |  |
| Sélectionnez une entrée : | Général Avancé Param<br>Protocole :<br>Hôte :                | ètres de transfert Jeu de caractères FTP - Protocole de Transfert de Fichiers Port : | ~ |  |  |  |  |  |
|                           | Chiffrement :                                                | Connexion FTP explicite sur TLS si disponible                                        | ~ |  |  |  |  |  |
|                           | Type d'authentification :<br>Identifiant :<br>Mot de passe : | Normale                                                                              |   |  |  |  |  |  |

### Selectionner le chiffrement Connexion FTP Simple (non sécurisé)

|                                                  |                                          | Gest                                                                                                    | ionnaire de  | Sites                                                                                                    | ×    |
|--------------------------------------------------|------------------------------------------|----------------------------------------------------------------------------------------------------|--------------|----------------------------------------------------------------------------------------------------|------|
| Sélectionnez une entrée :<br>Mes Sites<br>Simple |                                          | Général Avancé Param<br>Protocole :<br>Hôte :<br>Chiffrement :<br>Type d'authentification :<br>Identifiant :<br>Mot de passe : |              | mètres de transfert Jeu de caractères<br>FTP - Protocole de Transfert de Fichiers<br>ftp-xx.camoo.hosting Port :<br>Connexion FTP simple (non sécurisé)<br>Normale<br>username<br>••••••• | >    |
| Nouveau Site<br>Nouveau Favori<br>Supprimer      | Nouveau Dossier<br>Renommer<br>Dupliquer | Couleur                                                                                                    | de fond : Au | cune Y                                                                                                    | < >  |
|                                                  |                                          |                                                                                                    |              | Connexion OK Annu                                                                                                    | Jler |

#### Enfin cliquez sur *connexion*

Référence ID de l'article : #1042

Page 2 / 3

(c) 2024 Camoo Sarl <faq@camoo.sarl> | 2024-04-26 08:54

 ${\tt URL: https://faq.camoo.hosting/index.php?action=artikel\&cat=2\&id=36\&artlang=friction=artikel\&cat=2\&id=36\&artlang=friction=artikel\&cat=2\&id=36\&artlang=friction=artikel\&cat=2\&id=36\&artlang=friction=artikel\&cat=2\&id=36\&artlang=friction=artikel\&cat=2\&id=36\&artlang=friction=artikel\&cat=2\&id=36\&artlang=friction=artikel\&cat=2\&id=36\&artlang=friction=artikel\&cat=2\&id=36\&artlang=friction=artikel\&cat=2\&id=36\&artlang=friction=artikel\&cat=2\&id=36\&artlang=friction=artikel\&cat=36\&artlang=friction=artikel\&cat=36\&artlang=friction=artikel\&cat=36\&artlang=friction=artikel\&cat=36\&artlang=friction=artikel\&cat=36\&artlang=friction=artikel\&cat=36\&artlang=friction=artikel\&cat=36\&artlang=friction=artikel\&cat=36\&artlang=friction=artikel\&cat=36\&artlang=friction=artikel\&cat=36\&artlang=friction=artikel\&cat=36\&artlang=friction=artikel\&cat=36\&artlang=56\&artlang=56&artlang=56&artlang=5$ 

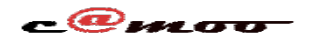

## FTP

Auteur : Camoo Sarl Dernière mise à jour : 2019-01-21 21:01

> Page 3 / 3 (c) 2024 Camoo Sarl <faq@camoo.sarl> | 2024-04-26 08:54 URL: https://faq.camoo.hosting/index.php?action=artikel&cat=2&id=36&artlang=fr